Guide d'installation du serveur Sun Fire X4800 pour le système d'exploitation Oracle Solaris

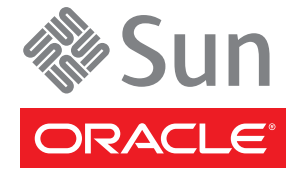

Référence : 821–2235–10 Juillet 2010, Révision A Copyright © 2010, Oracle et/ou ses affiliés. Tous droits réservés.

Ce logiciel et la documentation qui l'accompagne sont protégés par les lois sur la propriété intellectuelle. Ils sont concédés sous licence et soumis à des restrictions d'utilisation et de divulgation. Sauf disposition de votre contrat de licence ou de la loi, vous ne pouvez pas copier, reproduire, traduire, diffuser, modifier, breveter, transmettre, distribuer, exposer, exécuter, publier ou afficher le logiciel, même partiellement, sous quelque forme et par quelque procédé que ce soit. Par ailleurs, il est interdit de procéder à toute ingénierie inverse du logiciel, de le désassembler ou de le décompiler, excepté à des fins d'interopérabilité avec des logiciels tiers ou tel que prescrit par la loi.

Les informations fournies dans ce document sont susceptibles de modification sans préavis. Par ailleurs, Oracle Corporation ne garantit pas qu'elles soient exemptes d'erreurs et vous invite, le cas échéant, à lui en faire part par écrit.

Si ce logiciel, ou la documentation qui l'accompagne, est concédé sous licence au Gouvernement des Etats-Unis, ou à toute entité qui délivre la licence de ce logiciel ou l'utilise pour le compte du Gouvernement des Etats-Unis, la notice suivante s'applique :

U.S. GOVERNMENT RIGHTS Programs, software, databases, and related documentation and technical data delivered to U.S. Government customers are "commercial computer software" or "commercial technical data" pursuant to the applicable Federal Acquisition Regulation and agency-specific supplemental regulations. As such, the use, duplication, disclosure, modification, and adaptation shall be subject to the restrictions and license terms set forth in the applicable Government contract, and, to the extent applicable by the terms of the Government contract, the additional rights set forth in FAR 52.227-19, Commercial Computer Software License (December 2007). Oracle America, Inc., 500 Oracle Parkway, Redwood City, CA 94065.

Ce logiciel ou matériel a été développé pour un usage général dans le cadre d'applications de gestion des informations. Ce logiciel ou matériel n'est pas conçu ni n'est destiné à être utilisé dans des applications à risque, notamment dans des applications pouvant causer des dommages corporels. Si vous utilisez ce logiciel ou matériel dans le cadre d'applications dangereuses, il est de votre responsabilité de prendre toutes les mesures de secours, de sauvegarde, de redondance et autres mesures nécessaires à son utilisation dans des conditions optimales de sécurité. Oracle Corporation et ses affiliés déclinent toute responsabilité quant aux dommages causés par l'utilisation de ce logiciel ou matériel pour ce type d'applications.

Oracle et Java sont des marques déposées d'Oracle Corporation et/ou de ses affiliés. Tout autre nom mentionné peut correspondre à des marques appartenant à d'autres propriétaires qu'Oracle.

AMD, Opteron, le logo AMD et le logo AMD Opteron sont des marques ou des marques déposées d'Advanced Micro Devices. Intel et Intel Xeon sont des marques ou des marques déposées d'Intel Corporation. Toutes les marques SPARC sont utilisées sous licence et sont des marques ou des marques déposées de SPARC International, Inc. UNIX est une marque déposée concédée sous licence par X/Open Company, Ltd.

Ce logiciel ou matériel et la documentation qui l'accompagne peuvent fournir des informations ou des liens donnant accès à des contenus, des produits et des services émanant de tiers. Oracle Corporation et ses affiliés déclinent toute responsabilité ou garantie expresse quant aux contenus, produits ou services émanant de tiers. En aucun cas, Oracle Corporation et ses affiliés ne sauraient être tenus pour responsables des pertes subies, des coûts occasionnés ou des dommages causés par l'accès à des contenus, produits ou services tiers, ou à leur utilisation.

Copyright © 2010, Oracle et/ou ses affiliés. Tous droits réservés.

Ce logiciel et la documentation qui l'accompagne sont protégés par les lois sur la propriété intellectuelle. Ils sont concédés sous licence et soumis à des restrictions d'utilisation et de divulgation. Sauf disposition de votre contrat de licence ou de la loi, vous ne pouvez pas copier, reproduire, traduire, diffuser, modifier, breveter, transmettre, distribuer, exposer, exécuter, publier ou afficher le logiciel, même partiellement, sous quelque forme et par quelque procédé que ce soit. Par ailleurs, il est interdit de procéder à toute ingénierie inverse du logiciel, de le désassembler ou de le décompiler, excepté à des fins d'interopérabilité avec des logiciels tiers ou tel que prescrit par la loi.

Les informations fournies dans ce document sont susceptibles de modification sans préavis. Par ailleurs, Oracle Corporation ne garantit pas qu'elles soient exemptes d'erreurs et vous invite, le cas échéant, à lui en faire part par écrit.

Si ce logiciel, ou la documentation qui l'accompagne, est concédé sous licence au Gouvernement des Etats-Unis, ou à toute entité qui délivre la licence de ce logiciel ou l'utilise pour le compte du Gouvernement des Etats-Unis, la notice suivante s'applique :

U.S. GOVERNMENT RIGHTS. Programs, software, databases, and related documentation and technical data delivered to U.S. Government customers are "commercial computer software" or "commercial technical data" pursuant to the applicable Federal Acquisition Regulation and agency-specific supplemental regulations. As such, the use, duplication, disclosure, modification, and adaptation shall be subject to the restrictions and license terms set forth in the applicable Government contract, and, to the extent applicable by the terms of the Government contract, the additional rights set forth in FAR 52.227-19, Commercial Computer Software License (December 2007). Oracle America, Inc., 500 Oracle Parkway, Redwood City, CA 94065.

Ce logiciel ou matériel a été développé pour un usage général dans le cadre d'applications de gestion des informations. Ce logiciel ou matériel n'est pas conçu ni n'est destiné à être utilisé dans des applications à risque, notamment dans des applications pouvant causer des dommages corporels. Si vous utilisez ce logiciel ou matériel dans le cadre d'applications dangereuses, il est de votre responsabilité de prendre toutes les mesures de secours, de sauvegarde, de redondance et autres mesures nécessaires à son utilisation dans des conditions optimales de sécurité. Oracle Corporation et ses affiliés déclinent toute responsabilité quant aux dommages causés par l'utilisation de ce logiciel ou matériel pour ce type d'applications.

Oracle et Java sont des marques déposées d'Oracle Corporation et/ou de ses affiliés. Tout autre nom mentionné peut correspondre à des marques appartenant à d'autres propriétaires qu'Oracle.

AMD, Opteron, le logo AMD et le logo AMD Opteron sont des marques ou des marques déposées d'Advanced Micro Devices. Intel et Intel Xeon sont des marques ou des marques déposées d'Intel Corporation. Toutes les marques SPARC sont utilisées sous licence et sont des marques ou des marques déposées de SPARC International, Inc. UNIX est une marque déposée concédé sous license par X/Open Company, Ltd.

# Table des matières

| Préface                                                                                                    | 5  |
|----------------------------------------------------------------------------------------------------|----|
| Site Web des informations sur le produit                                                                             | 5  |
| Manuels connexes                                                                                                    | 5  |
| À propos de cette documentation (PDF et HTML)                                                                        | 8  |
| Commentaires à propos de la documentation                                                                            | 8  |
| Historique des modifications                                                                                         | 8  |
| Présentation de l'installation du SE Oracle Solaris 10                                                               | 9  |
| Tâches préliminaires à l'installation d'un SE                                                                        | 11 |
| Comment effacer votre disque dur d'initialisation                                                                    | 11 |
| Création d'un disque virtuel                                                                                         | 12 |
| Tâches de l'installation du système d'exploitation Solaris 10                                                        | 29 |
| Choix d'une méthode d'installation                                                                                   | 30 |
| Obtenir la documentation de Solaris 10                                                                               | 31 |
| Identification des noms d'interface réseau physique et logique pour l'installation du système d'exploitation Solaris | 32 |
|                                                                                                    |    |

# Préface

Cette préface décrit la documentation connexe et le processus d'envoi des commentaires. Elle comprend également l'historique des modifications apportées à la documentation.

- "Site Web des informations sur le produit" à la page 5
- "Manuels connexes" à la page 5
- "À propos de cette documentation (PDF et HTML)" à la page 8
- "Commentaires à propos de la documentation" à la page 8
- "Historique des modifications" à la page 8

### Site Web des informations sur le produit

Pour plus d'informations sur le serveur Sun Fire X4800, consultez le site de ce produit, à l'adresse :

#### http://www.oracle.com/goto/x4800

Sur ce site, vous pouvez rechercher des liens vers les informations et téléchargements suivants :

- Informations et spécifications sur le produit
- Systèmes d'exploitation pris en charge
- Téléchargements du microprogramme et des logiciels
- Cartes en option prises en charge
- Options de stockage externe

### **Manuels connexes**

Voici une liste des documents associés au serveur Sun Fire X4800 d'Oracle. Ces documents et d'autres documents sont disponibles sur le site Web :

http://www.oracle.com/goto/x4800

| Groupe de documents                                       | Document                                                                                                    | Description                                                                                                    |
|-----------------------------------------------------------|----------------------------------------------------------------------------------------------------|----------------------------------------------------------------------------------------------------|
| Documentation spécifique au<br>serveur Sun X4800          | Documentation du serveur Sun<br>Fire X4800                                                                                                    | Version HTML intégrée de tous les<br>documents marqués d'un<br>astérisque (*), comprenant<br>Recherche et Index.                                                                                        |
|                                                           | Guide de démarrage du serveur Sun<br>Fire X4800                                                                                                    | Guide abrégé illustré de référence<br>de configuration.                                                                                                    |
|                                                           | Guide d'installation du serveur Sun<br>Fire X4800                                                                                                    | Comment installer, monter en rack<br>et configurer le serveur jusqu'à la<br>mise sous tension initiale.                                                                                                 |
|                                                           | Notes de produit des serveurs Sun<br>Fire X4800                                                                                                    | Informations importantes de<br>dernière minute à propos de votre<br>serveur.                                                                                                    |
|                                                           | Sun Installation Assistant 2.3<br>through 2.4 User's Guide for x64<br>Servers (Guide de l'utilisateur de<br>l'assistant d'installation Sun 2.3 à<br>2.4 pour les serveurs x64) | Outil Oracle utilisé pour effectuer<br>une installation guidée d'un<br>système d'exploitation Linux ou<br>Windows pris en charge, mettre à<br>niveau le microprogramme et<br>accomplir d'autres tâches. |
|                                                           | Guide d'installation du serveur Sun<br>Fire X4800 pour le système<br>d'exploitation Oracle Solaris                                                                             | Comment installer le SE Oracle<br>Solaris sur votre serveur.                                                                                                    |
|                                                           | Guide d'installation du serveur Sun<br>Fire X4800 pour les systèmes<br>d'exploitation Linux                                                                                    | Comment installer un SE Linux<br>pris en charge sur votre serveur.                                                                                                    |
|                                                           | Guide d'installation du serveur Sun<br>Fire X4800 pour les systèmes<br>d'exploitation Windows                                                                                  | Comment installer les versions de<br>Microsoft Windows prises en<br>charge sur votre serveur.                                                                                                    |
|                                                           | Sun Fire X4800 Server Diagnostics<br>Guide (Guide de diagnostic du<br>serveur Sun Fire X4800)                                                                                  | Comment diagnostiquer les<br>problèmes liés au serveur.                                                                                                    |
|                                                           | Sun Fire X4800 Server Service<br>Manual (Manuel d'entretien du<br>serveur Sun Fire X48)                                                                                        | Comment effectuer la maintenance<br>et l'entretien du serveur.                                                                                                    |
|                                                           | Guide de sécurité et de conformité<br>du serveur Sun Fire X4800                                                                                                    | Informations relatives à la sécurité<br>et à la conformité du serveur.                                                                                                    |
|                                                           | Supplément Oracle Integrated<br>Lights Out Manager (ILOM) 3.0<br>pour le serveur Sun Fire X4800                                                                                | Informations complémentaires sur<br>la version d'Integrated Lights Out<br>Manager spécifique au serveur.                                                                                                |
|                                                           | Sun x64 Server Utilities Reference<br>Manual (Manuel de référence des<br>utilitaires des serveurs Sun x64)                                                                     | Comment se servir des utilitaires<br>fournis avec le serveur.                                                                                                    |
| Guide d'installation du serveur Sun Fire X4<br>Révision A | ສິບິບິອູ <b>ດຕາ</b> ປະຣະອຸ <del>ໄຊເອັດແຫ່ເ</del> ຜື່exploitation Oracle                                                                                                    | <b>Schapices du sitétique d</b> e service<br>figurant sur le châssis et les<br>modules de l'unité centrale.                                                                                             |

| Groupe de documents                                                                       | Document                                                                                                    | Description                                                   |
|-------------------------------------------------------------------------------------------|----------------------------------------------------------------------------------------------------|---------------------------------------------------------------|
| Gestion des disques du contrôleur<br>intégré Sun                                          | Sun x64 Server Disk Management<br>Overview (Présentation de la<br>gestion des disques des serveurs<br>Sun x64)                                                                                     | Informations sur la gestion du<br>stockage du serveur.        |
| Documentation de référence sur les<br>utilitaires et les applications des<br>serveurs x86 | Sun x64 Server Utilities Reference<br>Manual (Manuel de référence des<br>utilitaires des serveurs Sun x64)                                                                                         | Comment se servir des utilitaires<br>fournis avec le serveur. |
| Documentation d'Oracle<br>Integrated Lights Out Manager<br>(ILOM) 3.0 (précédemment       | Mises à jour des fonctions Sun<br>Integrated Lights Out Manager<br>(ILOM) 3.0 et notes de version                                                                                                  | Informations sur les nouvelles fonctions d'ILOM.              |
| nomme sun Integrated Lights Out<br>Manager)                                               | Oracle Integrated Lights Out<br>Manager (ILOM) 3.0 Getting<br>Started Guide (Guide de démarrage<br>d'Oracle Integrated Lights Out<br>Manager (ILOM) 3.0)                                           | Présentation d'ILOM 3.0.                                      |
|                                                                                           | Oracle Integrated Lights Out<br>Manager (ILOM) 3.0 Concepts<br>Guide (Guide des notions<br>fondamentales sur Oracle<br>Integrated Lights Out Manager 3.0)                                          | Informations conceptuelles sur<br>ILOM 3.0.                   |
|                                                                                           | Oracle Integrated Lights Out<br>Manager (ILOM) 3.0 Web Interface<br>Procedures Guide (Guide des<br>procédures relatives à l'interface<br>Web d'Oracle Integrated Lights Out<br>Manager (ILOM) 3.0) | Comment utiliser ILOM via<br>l'interface Web.                 |
|                                                                                           | Oracle Integrated Lights Out<br>Manager (ILOM) 3.0 CLI<br>Procedures Guide (Guide des<br>procédures relatives à la CLI<br>d'Oracle Integrated Lights Out<br>Manager (ILOM) 3.0)                    | Comment utiliser ILOM via des<br>commandes.                   |
|                                                                                           | Sun Integrated Lights Out Manager<br>(ILOM) 3.0 Management Protocols<br>Reference Guide (Guide de référence<br>des protocoles de gestion de Sun<br>Integrated Lights Out Manager<br>(ILOM) 3.0)    | Informations sur les protocoles de gestion.                   |

# À propos de cette documentation (PDF et HTML)

Cet ensemble de documentation est disponible dans les formats PDF et HTML Les informations sont présentées dans des rubriques (similaires à celles de l'aide en ligne) et elles ne contiennent donc pas des chapitres, des annexes et des sections numérotées.

## Commentaires à propos de la documentation

Nous nous efforçons d'améliorer notre documentation produit, aussi vos commentaires et suggestions sont les bienvenus. Vous pouvez nous les envoyer en accédant à l'adresse suivante :

http://www.sun.com/secure/products-n-solutions/hardware/docs/feedback

Veuillez mentionner le titre et le numéro de référence du document dans vos commentaires.

## Historique des modifications

Les modifications suivantes ont été apportées à la documentation.

- Avril 2010 Parution du guide d'installation.
- Juin 2010 Nouvelle édition du guide d'installation et du guide de démarrage rapide.
- Juillet 2010 Première parution d'autres documents.

# Présentation de l'installation du SE Oracle Solaris 10

Ce document fournit des informations sur l'installation d'Oracle Solaris 10 sur votre serveur et propose des liens vers la documentation Oracle Solaris nécessaire pour l'installation. Il comprend les rubriques suivantes.

| Description                                                                                 | Lien                                                                                                    |
|---------------------------------------------------------------------------------------------|----------------------------------------------------------------------------------------------------|
| Tâches préliminaires à l'installation du SE Solaris 10.                                     | "Tâches préliminaires à l'installation d'un SE"<br>à la page 11                                                                           |
| Comment effacer un volume sur le disque<br>d'initialisation.                                | "Comment effacer votre disque dur d'initialisation"<br>à la page 11                                                                       |
| Comment créer un volume d'unité de disque virtuel<br>requis sur le disque d'initialisation. | "Création d'un disque virtuel" à la page 12                                                                                               |
| Découvrez la liste des tâches de l'installation du SE<br>Solaris.                           | "Tâches de l'installation du système d'exploitation<br>Solaris 10" à la page 29                                                           |
| Optez pour une méthode d'installation.                                                      | "Choix d'une méthode d'installation" à la page 30                                                                                         |
| Recherchez la documentation d'installation du système d'exploitation Solaris.               | "Obtenir la documentation de Solaris 10" à la page 31                                                                                     |
| Identifiez vos ports réseau logiques et physiques.                                          | "Identification des noms d'interface réseau physique<br>et logique pour l'installation du système d'exploitation<br>Solaris" à la page 32 |

# Tâches préliminaires à l'installation d'un SE

Il est nécessaire d'effectuer certaines tâches avant d'installer un système d'exploitation, selon que votre unité de disque d'initialisation possède un système d'exploitation ou que vos unités de disque sont neuves et ne comportent pas encore de partitions.

- Si le disque d'initialisation de votre serveur possède un système d'exploitation autre que Solaris, il peut être nécessaire de l'effacer afin d'installer ce système d'exploitation. Voir "Comment effacer votre disque dur d'initialisation" à la page 11.
- Si votre serveur n'est pas doté d'une version de Solaris préinstallée, vous devez créer une unité de disque logique à l'aide du logiciel HBA du serveur pour pouvoir afficher les disques du serveur. Voir "Création d'un disque virtuel" à la page 12
- Si vous comptez installer le SE sur un disque qui fait partie d'une baie RAID, vous devez configurer cette baie RAID avant de procéder à l'installation du SE. Voir la collection de documentation sur la gestion des disques de votre serveur pour plus d'informations à ce sujet. Voir "Création d'un disque virtuel" à la page 12.

#### Comment effacer votre disque dur d'initialisation

Si le disque d'initialisation comporte un système d'exploitation préexistant que vous ne souhaitez plus, vous pouvez l'effacer comme indiqué dans cette section.

Avant de commencer

Avant de commencer cette procédure, munissez-vous du CD Tools and Drivers (Outils et pilotes).

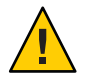

Attention – Cette procédure efface toutes les données du disque dur. Sauvegardez les données du disque dur à enregistrer avant de commencer cette procédure.

1 Sauvegardez les données du disque dur à enregistrer.

#### 2 Insérez le CD Tools and Drivers dans l'unité de CD/DVD du serveur.

Si votre serveur ne possède pas de lecteur de CD/DVD, utilisez la console à distance (JavaRConsole). Consultez "Connexion à la console système" du *Guide d'installation du serveur Sun Fire X4800*.

#### 3 Initialisez le système à partir du CD Tools and Drivers.

Le menu principal des outils et pilotes s'affiche.

#### 4 Sélectionnez Erase Primary Boot Hard Disk (Effacer le disque dur d'initialisation principal) dans le menu principal.

Cette opération efface toutes les partitions du disque dur principal, à l'exception de la partition de diagnostic. Si le disque dur en possède une, elle n'est pas supprimée.

**Étapes suivantes** Suivez les instructions de "Création d'un disque virtuel" à la page 12.

## Création d'un disque virtuel

Avant de tenter d'installer le système d'exploitation, vous devez créer un disque virtuel sur votre serveur afin de définir un espace accessible pour le téléchargement d'image. Le téléchargement efface le contenu du disque.

Il est possible de créer des disques virtuels à partir du microprogramme LSI en vue du téléchargement du système d'exploitation. Le microprogramme LSI n'est accessible que pendant le démarrage du serveur. Lorsque Windows est lancé et l'écran LSI affiché, vous pouvez appuyer sur Contrôle+H pour accéder à l'interface LSI.

**Remarque** – Il est également possible de créer des disques virtuels à partir du logiciel MegaRAID (installé par le biais des pilotes supplémentaires sur le DVD Tools and Drivers) mais ils ne doivent pas être utilisés pour l'installation du système d'exploitation.

Voir "Comment créer un disque virtuel" à la page 12.

#### Comment créer un disque virtuel

- 1 Connectez-vous au serveur à l'aide de l'adresse IP du module du processeur de service (SP).
- 2 Dans la fenêtre de l'interface graphique utilisateur, cliquez sur l'onglet Remote Control (Contrôle à distance) pour lancer ILOM Remote Control.
- 3 Sélectionnez l'onglet KVMS.
- 4 Sous Mouse Mode (Mode souris), sélectionnez Relative (Relatif), puis cliquez sur Save (Enregistrer).

**Remarque** – L'option Relative (Relatif) permet à la souris de se déplacer de fenêtre en fenêtre lorsque vous êtes dans la console distante. À la fin de la procédure, vous êtes invité à régler le paramètre de la souris sur Absolute (Absolu).

5 Cliquez sur l'onglet Redirection. Dans l'écran Redirection, cliquez sur Launch Remote Console (Lancer la console distante).

Cette opération lance la fenêtre de la console distante ILOM 3.0.

- 6 Dans le menu Devices (Périphériques), sélectionnez Mouse (Souris) pour activer la souris.
- 7 Réinitialisez votre système et attendez que la bannière LSI s'affiche. Lorsque les périphériques s'affichent dans la page de la bannière, appuyez sur Contrôle et H simultanément.
- 8 Cliquez sur Start (Lancer) dans l'écran Adapter Selection (Sélection d'adaptateur).

| Sun ILOM Remote            | Console                                                                                                    | 1000          |                                  |                  |
|----------------------------|----------------------------------------------------------------------------------------------------|---------------|----------------------------------|------------------|
| edirection D <u>e</u> vice | es Key <u>b</u> oard                                                                                                    | <u>V</u> ideo |                                  |                  |
| 10.6.72.124                |                                                                                                    |               |                                  |                  |
| dapter Selecti             | on                                                                                                    |               |                                  |                  |
|                            | and the second second se |               |                                  |                  |
|                            |                                                                                                    |               |                                  |                  |
| Adapton No.                | Pue No.                                                                                                    | Douico No     | Tune                             | E                |
| Adapter No.                | Bus No.                                                                                                    | Device No.    | Туре                             | Firmware Version |
| Adapter No.                | Bus No.                                                                                                    | Device No.    | Type<br>LSI MegaRAID SAS 9262-81 | Firmware Version |
| Adapter No.                | Bus No.                                                                                                    | Device No.    | Type<br>LSI MegaRAID SAS 9262-81 | Firmware Version |

L'écran MegaRAID BIOS Config Utility Virtual Configuration (Configuration virtuelle de l'utilitaire de configuration MegaRAID BIOS) s'affiche alors.

9 Sélectionnez Configuration Wizard (Assistant de configuration) dans cet écran.

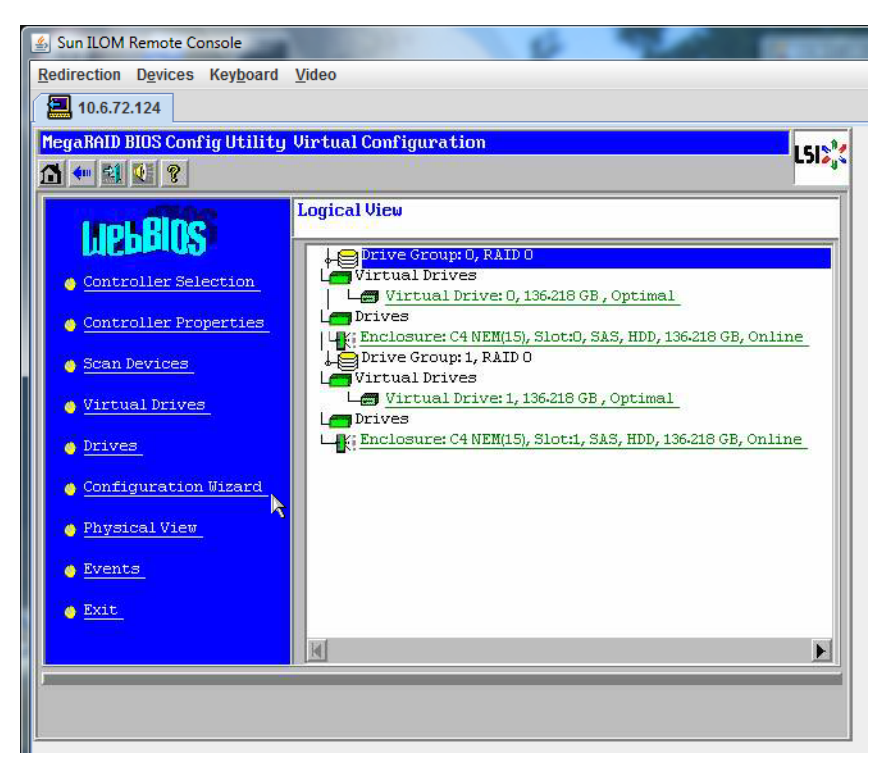

10 Dans l'écran Configuration Wizard (Assistant de configuration), sélectionnez New Configuration (Nouvelle configuration), puis cliquez sur Next (Suivant).

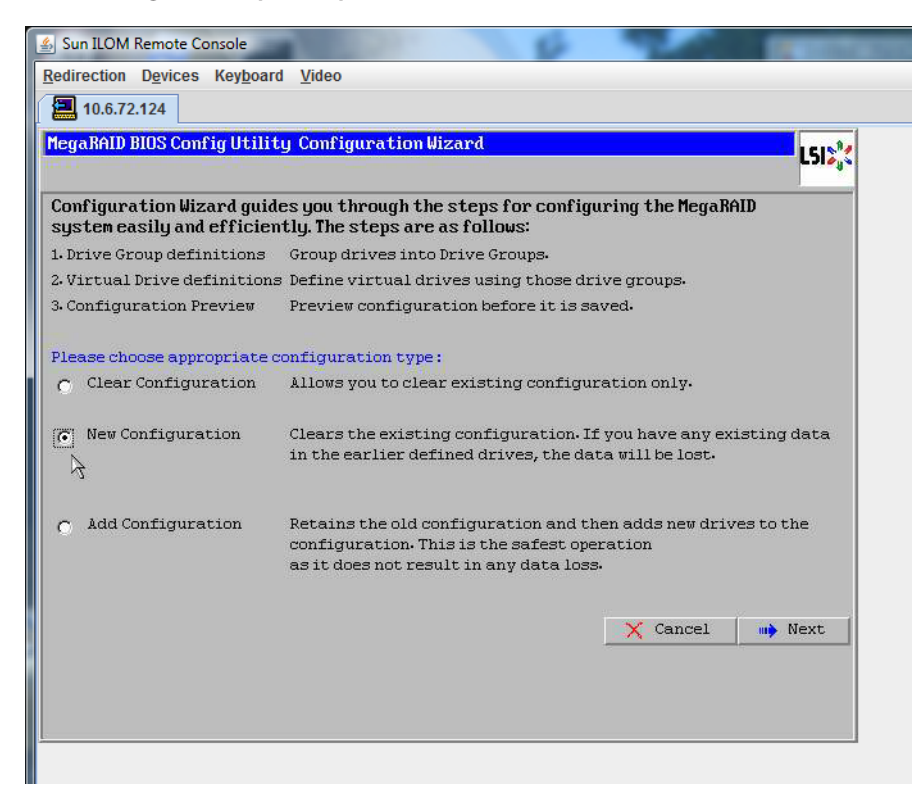

#### 11 Sélectionnez Manual Configuration (Configuration manuelle).

La configuration automatique crée une unité de disque virtuelle unique qui comprend tous les disques durs de votre système. Plusieurs unités de disques sont configurées comme un ensemble entrelacé (RAID0) et s'affiche comme une unité de disque virtuelle d'espace de stockage combiné. Cette configuration peut s'avérer insuffisante car elle présente plusieurs

points d'échec. Cela signifie que si une unité de disque tombe en panne, l'initialisation du système n'est pas possible. Vous devez supprimer toutes les unités de disque sauf une. Autrement, vous pouvez utiliser Manual Configuration (Configuration manuelle) pour créer l'unité virtuelle avec un seul disque dur.

| 🛓 Sun       | ILOM Remote Console                     | 100 CONT                 | 6                  |                |            |
|-------------|-----------------------------------------|--------------------------|--------------------|----------------|------------|
| Redire      | ection D <u>e</u> vices Key <u>b</u> oa | rd <u>V</u> ideo         |                    |                |            |
|             | 10.6.72.124                             |                          |                    |                |            |
| Mega        | RAID BIOS Config Util                   | ity Configuration Wiza   | rd                 |                | L512,*     |
| Sel         | ect Configuration Met                   | hod :                    |                    |                |            |
| •           | Manual Configurati                      | on                       |                    |                |            |
|             | Manually create dri                     | ve groups and virtual d  | rives and set thei | r parameters a | s desired. |
| 0           | Automatic Configur                      | ation                    |                    |                |            |
| 1 1 1 1 1 1 | Automatically crea                      | te the most efficient co | nfiguration.       |                |            |
|             | Redundancy:                             | No Redundancy            |                    | T              |            |
|             |                                         |                          | X Cancel           | 🛻 Back         | Next       |

12 Cliquez sur Oui dans la fenêtre de confirmation.

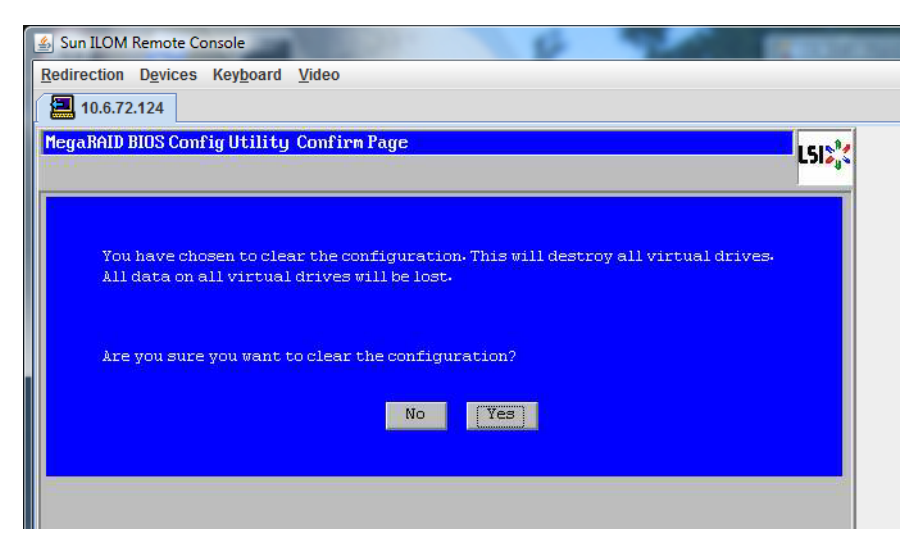

13 L'écran de Drive Group Definition (Définition de groupes d'unités de disque) de l'assistant de configuration de l'utilitaire MegaRAID BIOS qui apparaît affiche la liste des unités de disque du système et les groupes d'unités de disque. Sélectionnez l'unité de disque et cliquez sur Add To Array (Ajouter à la baie).

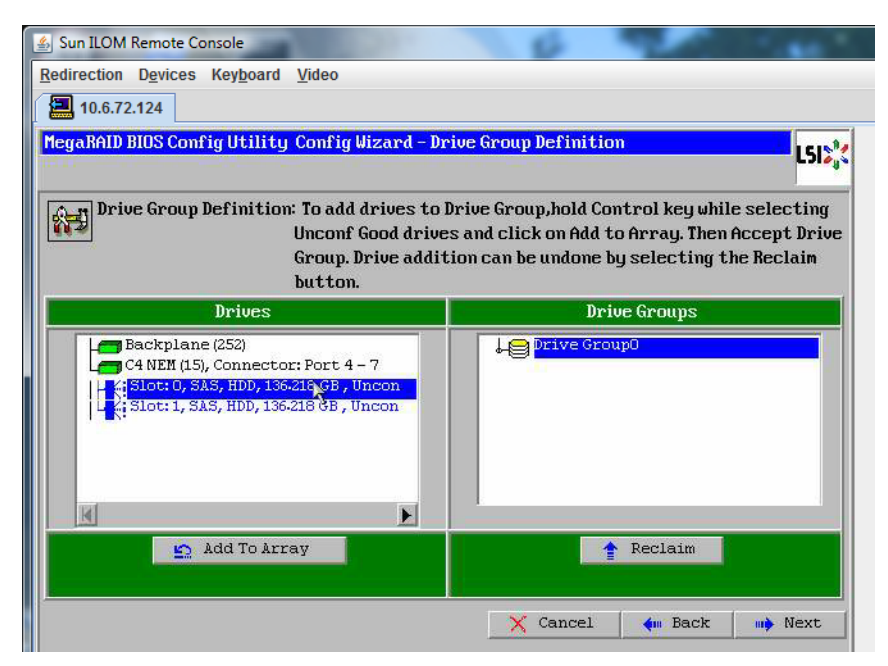

14 Cliquez sur Accept DG (Accepter groupe d'unités) pour créer le groupe d'unités de disque. Vous pouvez à présent visualiser le groupe d'unités Drive Group0.

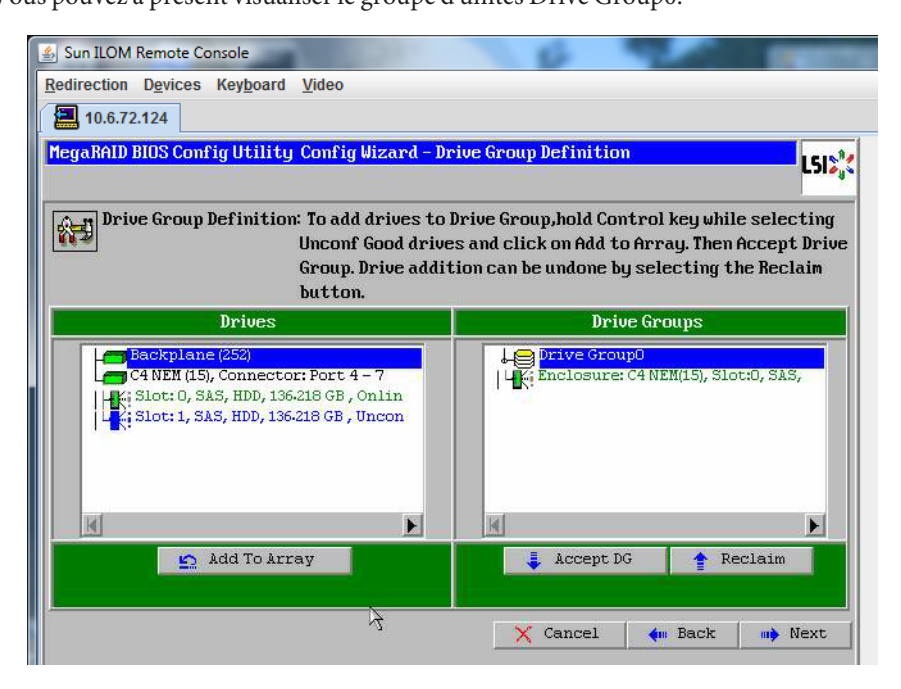

15 Cliquez sur Suivant.

**Remarque** – Vous pouvez annuler la sélection de groupe d'unités de disque en cliquant sur le bouton Reclaim (Récupérer).

| 🛃 Sun ILOM Remote Console                                                                                                    | 6 9 m                                                                                                    |
|----------------------------------------------------------------------------------------------------|----------------------------------------------------------------------------------------------------|
| Redirection Devices Keyboard Video                                                                                                    |                                                                                                    |
| 10.6.72.124                                                                                                    |                                                                                                    |
| MegaRAID BIOS Config Utility Config Wizard - Dr                                                                                                    | ive Group Definition                                                                                                    |
| Drive Group Definition: To add drives to l<br>Unconf Good drive<br>Group, Drive addit<br>button.                                                                 | Drive Group,hold Control key while selecting<br>is and click on Add to Array. Then Accept Drive<br>tion can be undone by selecting the Reclaim                                                                                                    |
| Drives                                                                                                    | Drive Groups                                                                                                    |
| C4 NEM (15), Connector: Port 4 - 7<br>C4 NEM (15), Connector: Port 4 - 7<br>L4; Slot: 0, SAS, HDD, 136-218 GB, Onlin<br>L4; Slot: 1, SAS, HDD, 136-218 GB, Uncon | Drive GroupO Size:136218 GB                                                                                                    |
|                                                                                                    | Committee of the second second s |
|                                                                                                    |                                                                                                    |
| Add To Array                                                                                                    | Reclaim                                                                                                    |

16 Le groupe d'unités de disque s'affiche dans la fenêtre Span Definition (Définition d'étendue). Cliquez sur Add to SPAN (Ajouter à l'étendue).

| B Sun LOW Remote Console     | 0 20                                                                                                    |                            |
|------------------------------|----------------------------------------------------------------------------------------------------|----------------------------|
| Redirection Devices Keyboard | Video                                                                                                    |                            |
| 10.6.72.124                  |                                                                                                    |                            |
| MegaRAID BIOS Config Utility | ) Config Wizard - Span Definition                                                                                                    | L512                       |
| Span Definition:             | To add array hole to a Span, select an array hole fro<br>drop-down.Click on Add To Span. Array hole will be add<br>span.Array Hole addition can be undone by selecting<br>Reclaim button. | m the<br>led to the<br>the |
| Array With Free S            | Space Span                                                                                                    |                            |
| Drive Group:0,Hole:0,R0,136  | 5.218 CB                                                                                                    |                            |
|                              |                                                                                                    |                            |
| 🖕 Add to SPA                 | AN ARCIAIM                                                                                                    |                            |

17 Le groupe d'unités de disque s'affiche dans l'étendue. Cliquez sur Suivant.

| Sun ILOM Remote Console      | 10000                                                                           | 0 20                                                                                                    |            |
|------------------------------|---------------------------------------------------------------------------------|----------------------------------------------------------------------------------------------------|------------|
| Redirection Devices Keyboard | <u>V</u> ideo                                                                   |                                                                                                    |            |
| 10.6.72.124                  |                                                                                 |                                                                                                    |            |
| MegaRAID BIOS Config Utility | Config Wizard - Sp                                                              | an Definition                                                                                                    | L512%      |
| Span Definition:             | To add array hole<br>drop-down.Click o<br>span.Array Hole ad<br>Reclaim button. | to a Span, select an array hole from the<br>n Add To Span. Array hole will be added to<br>Idition can be undone by selecting the | :<br>o the |
| Annau Mith Ener              | 22200                                                                           |                                                                                                    |            |
| nrray with rree a            | opace                                                                           | Span                                                                                                    |            |
|                              |                                                                                 | Span<br>Drive Group:0,R0,136-218 GB                                                                                              |            |
|                              |                                                                                 | Span                                                                                                    |            |

# 18 L'écran Virtual Drive Definition (Définition d'unité virtuelle) apparaît. Définissez le niveau RAID et les configurations souhaités pour votre unité de disque virtuel, puis cliquez sur Accepter.

Pour plus d'informations sur la configuration RAID, reportez-vous à la documentation Disk Management (Gestion des disques) de votre serveur.

| 🛓 Sun ILOM Remote  | Console                            | 0                                              |
|--------------------|------------------------------------|------------------------------------------------|
| Redirection Device | es Key <u>b</u> oard <u>V</u> ideo |                                                |
| 10.6.72.124        |                                    |                                                |
| MegaRAID BIOS Co   | mfig Utility Config Wizard -       | Virtual Drive Definition                       |
| RAID Level         | RATEO -                            |                                                |
|                    |                                    |                                                |
| Strip Size         | 64 KB                              |                                                |
| Access Policy      | RU                                 |                                                |
| Read Policy        | Normal                             |                                                |
| Write Policy       | Write Back with BBU                |                                                |
| 10 Policy          | Cached 💌                           |                                                |
| Drive Cache        | NoChange 🔻                         | Next LD, Possible RAID Levels<br>R0:136-218 GB |
| Disable BGI        | No                                 |                                                |
| Select Size        | 136-218 GB 💌                       |                                                |
|                    | 👢 Accept                           | Reclaim                                        |
|                    |                                    | 🗙 Cancel 🛛 🗰 Back 💷 Next                       |

19 Cliquez sur Oui lorsque le système vous invite à confirmer le mode Write Back with BBU (Ecriture différée avec BBU).

| Sun ILOM Remote Console                                                             |          |
|-------------------------------------------------------------------------------------|----------|
| Redirection Devices Keyboard Video                                                  |          |
| 10.6.72.124                                                                         |          |
| MegaRAID BIOS Config Utility Confirm Page                                           | 1515     |
|                                                                                     | C 21 2 4 |
|                                                                                     |          |
| Write Back with BBU enables Write Back caching when BBU is installed and charged.   |          |
| it provides optimal barance between data safety and performance.                    |          |
| However, slower performance should be expected when BBU is not installed, not fully | ,        |
| charged or running through re-learn cycle.                                          |          |
|                                                                                     |          |
| Are you sure you want to select Write Back with BBU mode?                           |          |
|                                                                                     |          |
| No                                                                                  |          |

| 🛓 Sun ILOM Remote  | Console                                                    |
|--------------------|------------------------------------------------------------|
| Redirection Device | es Key <u>b</u> oard <u>V</u> ideo                         |
| 10.6.72.124        |                                                            |
| MegaRAID BIOS Co   | mfig Utility Config Wizard - Virtual Drive Definition      |
| RAID Level         | RAID 0                                                     |
| Strip Size         | 64 KB 🗸                                                    |
| Access Policy      | RW                                                         |
| Read Policy        | Normal V                                                   |
| Write Policy       | Write Back with BBU                                        |
| 10 Policy          | Cached                                                     |
| Drive Cache        | NoChange 💌 Press Back Button To Add Another Virtual Drive. |
| Disable BGI        | No                                                         |
| Select Size        | О КВ 🗸                                                     |
|                    | Reclaim 3                                                  |
|                    | 🗙 Cancel ┥ Back 🗰 Next                                     |

20 Cliquez sur Suivant dans la fenêtre Assistant de configuration.

# 21 L'écran Preview (Aperçu) apparaît. Vous pouvez constater que l'unité de disque virtuel comprend le groupe d'unités Drive Group 0.

Cette figure représente une unité de disque virtuel unique utilisant l'option Manual Configuration (Configuration manuelle) :

| Redirection D <u>e</u> vices Key <u>b</u> oard <u>V</u> ideo<br>I 0.6.72.124<br>MegaRAID BIOS Config Utility Config Wizard - Pr                                  | eview                                               |
|----------------------------------------------------------------------------------------------------|-----------------------------------------------------|
| Configuration Preview: This is the co<br>this configur                                                                                                    | nfiguration defined. Click ACCEPT to save<br>ation. |
| Drives                                                                                                    | Virtual Drives                                      |
| C4 NEM (15), Connector: Port 4 - 7<br>C4 NEM (15), Connector: Port 4 - 7<br>C4 NEM (15), SAS, HDD, 136-218 GB, Onlin<br>C4, Slot: 1, SAS, HDD, 136-218 GB, Uncon | Drive Group 0                                       |
| He he he he he he he he he he he he he he                                                                                                    |                                                     |

22 Enregistrez la configuration.

| Sun ILOM Remote Console                   | Contractory of the local division of the local division of the loc |
|-------------------------------------------|----------------------------------------------------------------------------------------------------|
| Redirection Devices Keyboard Video        |                                                                                                    |
| 10.6.72.124                               |                                                                                                    |
| MegaRAID BIOS Config Utility Confirm Page | 1512                                                                                                    |
|                                           |                                                                                                    |
| Save this Configuration ?<br>No [Yes]     |                                                                                                    |

23 Sélectionnez Oui dans l'invite All data on Virtual Drivers (Toutes les données sur les périphériques virtuels). Want to Initialize ? (Initialisation ?)

| sun ILOM Remote Console                                              | THE OWNER WATER |
|----------------------------------------------------------------------|-----------------|
| Redirection Devices Keyboard Video                                   |                 |
| 10.6.72.124                                                          |                 |
| MegaRAID BIOS Config Utility Confirm Page                            | 1512            |
|                                                                      |                 |
|                                                                      |                 |
|                                                                      |                 |
| All data on the new Virtual Drives will be lost. Want to Initialize? |                 |
| No (Yes)                                                             |                 |
|                                                                      |                 |
|                                                                      |                 |
|                                                                      |                 |

24 Cliquez sur Oui pour quitter.

| 🐇 Sun ILOM Remote Consc | ole                            | 8      |     | Contractory of the |
|-------------------------|--------------------------------|--------|-----|--------------------|
| Redirection Devices Ke  | ey <u>b</u> oard <u>V</u> ideo |        |     |                    |
| 10.6.72.124             |                                |        |     |                    |
| Exit Confirmation       |                                |        |     | LSI                |
|                         |                                |        | 1.2 |                    |
|                         | Exit Application               | No Yes |     |                    |
|                         | d <del>a.</del>                |        |     |                    |

25 Lorsque Please Reboot Your System (Réinitialiser le système) apparaît, utilisez la combinaison de touches Alt+B afin d'afficher le menu déroulant du clavier.

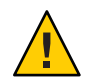

**Attention** – Vous devez effectuer cette opération, faute de quoi l'utilisation de la combinaison Ctrl+Alt+Suppr réamorce votre machine locale.

| Sun ILOM Remote Console      |                           |  |
|------------------------------|---------------------------|--|
| Redirection Devices Keyboard | Video                     |  |
| 10.6.72.124                  |                           |  |
|                              |                           |  |
|                              |                           |  |
|                              | Please Reboot your System |  |

26 Utilisez les touches fléchées pour sélectionner Ctrl+Alt+Suppr dans le menu pour réinitialiser le système distant. Appuyez sur Entrée.

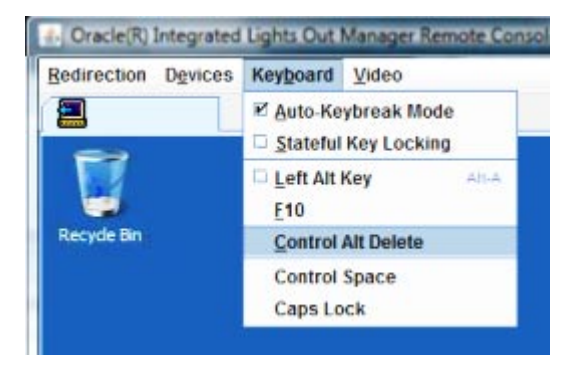

- 27 Revenez en arrière et réglez le mode souris sur Absolute (Absolu) :
  - a. Cliquez sur l'onglet KVMS dans l'écran Remote Control (Contrôle à distance).
  - b. Sous Mode souris, sélectionnez Absolute (Absolu).
  - c. Cliquez sur Save (Enregistrer).

#### Comment régler l'unité d'initialisation

Après avoir créé une unité de disque virtuel, vous devez la définir comme unité d'initialisation si vous êtes sur le point d'y installer le système d'exploitation.

1 Accédez à l'écran Configuration Wizard (Assistant de configuration) et sélectionnez Virtual Drives (Unités virtuelles).

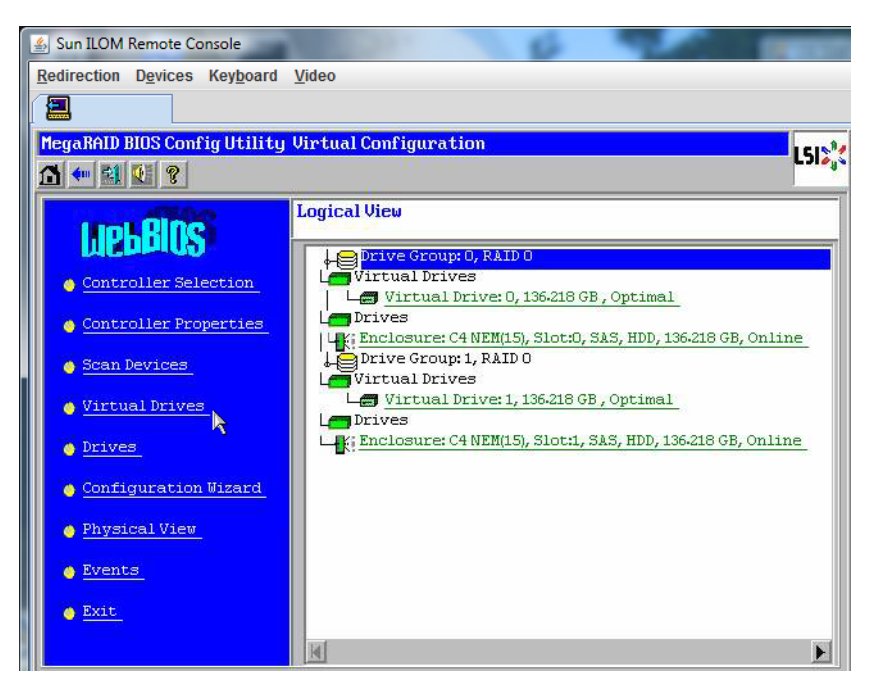

L'écran de configuration des unités virtuelles de l'utilitaire de configuration MegaRAID BIOS s'affiche alors.

2 Vérifiez si l'option Set\_Boot Drive (current=none) figure dans la liste :

Si l'option Set\_Boot Drive (current=none) y figure, c'est que l'unité d'initialisation n'a pas été définie.

| MegaRAID BIOS Config Utility Virtual Dr | ives                                                                                                    |
|-----------------------------------------|----------------------------------------------------------------------------------------------------|
| 🗂 🕶 🛍 😢 🤋                               | Chief.                                                                                                    |
|                                         | Virtual Drives:                                                                                                    |
|                                         | <ul> <li>Fast Initialize</li> <li>Slow Initialize</li> <li>Check Consistency</li> <li>Properties</li> <li>Set Boot Drive (current=0)</li> <li>Go Sest</li> </ul> |
| 1 Home                                  |                                                                                                    |

3 Cliquez sur Set\_Boot Drive (current=none), puis sur Go (Valider).

# Tâches de l'installation du système d'exploitation Solaris 10

Le tableau suivant propose une liste de tâches pour l'installation de Solaris.

| Tâche                                                                                     | Description                                                                                                    | Instructions                                                                                                    |
|-------------------------------------------------------------------------------------------|----------------------------------------------------------------------------------------------------|----------------------------------------------------------------------------------------------------|
| Configurez votre serveur.                                                                 | Installez le matériel du serveur et<br>configurez le processeur de service.                                                                                                    | Guide d'installation du serveur<br>Sun Fire X4800                                                                                               |
| Consultez les Notes de produit du<br>serveur Sun Fire X4800.                              | Ces notes contiennent les toutes<br>dernières informations sur le<br>système d'exploitation Linux et ses<br>patchs.                                                                                                | Notes de produit des serveurs Sun<br>Fire X4800                                                                                                 |
| Choisissez une méthode<br>d'installation.                                                 | Choisissez une méthode<br>d'installation et recherchez les<br>instructions d'installation.                                                                                                    | "Choix d'une méthode<br>d'installation" à la page 30                                                                                            |
| Munissez-vous de la<br>documentation d'installation du<br>système d'exploitation Solaris. | Cette documentation fournie avec le<br>logiciel contient la plupart des<br>informations dont vous avez besoin<br>pour l'installation.                                                                              | "Obtenir la documentation de<br>Solaris 10" à la page 31                                                                                        |
| Identifiez les noms logiques et les<br>noms physiques de chaque<br>interface réseau.      | Durant l'installation du SE, vous<br>devez fournir les noms logiques<br>(affectés par le système<br>d'exploitation) et le nom physique<br>(adresse MAC) de chaque interface<br>réseau.                             | "Identification des noms<br>d'interface réseau physique et<br>logique pour l'installation du<br>système d'exploitation Solaris"<br>à la page 32 |
| Installez les correctifs requis pour le SE.                                               | Rendez-vous sur le site Sunsolve<br>pour vérifier l'existence de correctifs<br>à jour pour votre SE.                                                                                                    | http://sunsolve.sun.com/                                                                                                    |
|                                                                                           | <b>Remarque</b> – Pour pouvoir utiliser<br>Solaris FMA (Fault Management<br>Architecture) avec Solaris 10 10/09,<br>vous devez installer le correctif<br>142901–09 (ou plus récent) après<br>l'installation du SE. |                                                                                                    |

## Choix d'une méthode d'installation

Votre serveur prend en charge les méthodes d'installation suivantes pour le système d'exploitation Solaris :

- Initialisez l'ordinateur à partir de l'image de Solaris 10 10/09 préinstallée sur le disque dur, comme décrit dans "Configuration du système d'exploitation" du *Guide d'installation du* serveur Sun Fire X4800.
- Installation sur un serveur à partir d'un CD ou d'un DVD de manière interactive avec le programme d'installation Solaris.

Le programme d'installation de Solaris sur le DVD ou le CD du SE Solaris 10 peut être exécuté avec une interface graphique utilisateur (GUI) ou comme un programme d'installation textuel interactif sur une console distante. L'assistant de configuration des périphériques Solaris est inclus dans le programme d'installation Solaris.

- Installation sur un ou plusieurs serveurs depuis le réseau avec la technologie PXE (Preboot Execution Environment) et les méthodes d'installation suivantes :
  - programme d'installation Solaris depuis le réseau au moyen d'images DVD ou CD;
  - installation JumpStart;
  - initialisation sans disque;
  - installation en utilisant une console série.

**Remarque** – Le système d'exploitation Solaris offre d'autres programmes d'installation (initialisation depuis un réseau WAN (Wide Area Network, réseau de grande taille), par exemple), mais votre serveur prend uniquement en charge les méthodes figurant dans ce document.

Le tableau suivant décrit les méthodes d'installation en vigueur pour le SE Solaris.

| Méthode                                                    | Description                                                                                                    | Instructions                                                                                                    |
|------------------------------------------------------------|----------------------------------------------------------------------------------------------------|----------------------------------------------------------------------------------------------------|
| Effectuez l'initialisation depuis<br>l'image préinstallée. | Selon la configuration, une image<br>du système d'exploitation Solaris<br>peut être préinstallée sur le disque<br>dur.         | Guide d'installation du serveur Sun<br>Fire X4800                                                                                    |
| Installation depuis un support<br>DVD ou CD-ROM            | Utilisez le programme<br>d'installation Solaris sur le support<br>CD ou DVD pour installer un<br>serveur de façon interactive. | Suivez les instructions<br>d'installation x86 dans <i>Guide<br/>d'installation de Solaris 10 10/09 :<br/>installations de base</i> . |

| Méthode                                                        | Description                                                                                                    | Instructions                                                                                                    |
|----------------------------------------------------------------|----------------------------------------------------------------------------------------------------|----------------------------------------------------------------------------------------------------|
| Effectuez l'installation depuis le<br>réseau en utilisant PXE. | Il vous faut utiliser PXE pour<br>installer le système d'exploitation<br>Solaris sur le réseau à partir<br>d'images DVD ou CD distantes ou<br>pour automatiser l'installation et<br>installer plusieurs systèmes au<br>moyen d'une installation<br>JumpStart. | Suivez les instructions<br>d'installation x86 PXE dans le<br>document <i>Guide d'installation de</i><br><i>Solaris 10 10/09 : installations</i><br><i>JumpStart personnalisées et</i><br><i>avancées.</i> |
|                                                                | Pour redémarrer le réseau à l'aide<br>de PXE, vous devez configurer un<br>serveur d'installation et un serveur<br>DHCP, puis configurer le BIOS sur<br>chaque serveur pour démarrer à<br>partir du réseau.                                                    |                                                                                                    |
|                                                                | Utilisez une console série pour<br>effectuer une installation réseau<br>PXE du système d'exploitation<br>Solaris.                                                                                                    | Suivez les instructions<br>d'installation x86 PXE dans le<br>document <i>Guide d'installation de</i><br><i>Solaris 10 10/09 : installations</i><br><i>réseau</i> .                                        |
|                                                                | Démarrez le système d'exploitation<br>Solaris sur votre serveur sans<br>disque dur. Utilisez cette méthode<br>avec une installation réseau PXE.                                                                                                    | Suivez les instructions<br>d'installation x86 PXE dans le<br>document <i>Guide d'installation de</i><br><i>Solaris 10 10/09 : installations</i><br><i>réseau</i> .                                        |

Voir également :

- "Obtenir la documentation de Solaris 10" à la page 31
- "Identification des noms d'interface réseau physique et logique pour l'installation du système d'exploitation Solaris" à la page 32

## **Obtenir la documentation de Solaris 10**

La documentation du système d'exploitation Solaris 10 est disponible à l'adresse : http://docs.sun.com/

Le cas échéant, veillez à bien suivre les instructions spécifiques aux systèmes x86.

- Pour consulter les guides d'installation de Solaris 10, voir Solaris 10 10/09 Release and Installation Collection.
- Pour consulter les guides d'administration de Solaris 10, voir Solaris 10 System Administrator Collection.

- Pour plus d'informations sur la mise à niveau de votre système, voir Guide d'installation de Solaris 10 10/09 : Solaris Live Upgrade et planification de la mise à niveau.
- Pour connaître les informations de dépannage, consultez l'annexe A de la documentation Guide d'installation de Solaris 10 10/09 : installations JumpStart personnalisées et avancées.
- Reportez-vous au Notes de produit du serveur Sun Fire X4800 pour obtenir des patchs et d'autres informations de dernière minute. Les patchs et les instructions sont disponibles sur le portail SunSolve Patch Portal à l'adresse suivante : http://sunsolve.sun.com.

La documentation Solaris 10 est également disponible sur le DVD de documentation Solaris inclus avec le logiciel du système d'exploitation Solaris.

# Identification des noms d'interface réseau physique et logique pour l'installation du système d'exploitation Solaris

Tout en configurant un système d'exploitation pour un serveur en réseau, vous devrez peut-être fournir le nom logique (affecté par le système d'exploitation) et le nom physique (adresse MAC) de chaque interface réseau. Cette rubrique vous explique comment obtenir ces informations.

- "Comment identifier les noms d'interface réseau physique et logique" à la page 32
- Comment identifier les noms d'interface réseau physique et logique

Cette procédure permet d'afficher les informations sur les adresses MAC et les interfaces réseau, y compris leurs noms logiques et physiques (adresses MAC).

1 Dans le menu Install Type (Type d'installation), sélectionnez l'option n°6 Single User Shell (Shell utilisateur unique) et appuyez sur Entrée.

Remarque – Vous pouvez également lancer ces commandes à partir d'un shell de commande.

Si un message s'affiche à propos du montage d'une instance de système d'exploitation, sélectionnez **q**. Vous ne devez monter aucune instance de système d'exploitation.

Le message "Starting Shell" s'affiche. Consultez la figure suivante.

```
    Solaris Interactive (default)
    Custom JumpStart
    Solaris Interactive Text (Desktop session)
    Solaris Interactive Text (Console session)
    Apply driver updates
    Single user shell

Enter the number of your choice.
Selected: 6
Single user shell
Selected: 6
Single user shell
Searching for installed OS instances...
Multiple OS instances were found. To check and mount one of then read-write under /a, select it from the following list. To not mount any, select 'q'.
1 /dev/dsk/c2t0d0s0 Solaris 10 6/06 s10x_u2wos_08 X86
2 /dev/dsk/c2t1d0s0 Solaris 10 6/06 s10u2_08-ON-WOS X86
Please select a device to be mounted (q for none) [?,??,q]: q
Starting shell.
```

2 À l'invite de commande (#), tapez la commande suivante pour explorer toutes les interfaces réseau.

```
# ifconfig -a plumb
```

Remarque – Ce processus peut prendre un certain temps.

3 Dans l'invite de commande, saisissez la commande suivante.

```
# ifconfig -a
```

La sortie des interfaces nommées Solaris et des adresses MAC s'affiche. Par exemple :

```
ifconfig -a Imore
1000g0: flags=1000802<BROADCAST, MULTICAST, IPu4> mtu 1500 index 2
       inet 0.0.0.0 netmask 0
       ether 0:14:4f:c:a1:ee
e1000g1: flags=1000802<BROADCAST,MULTICAST,IPv4> mtu 1500 index 3
       inet 0.0.0.0 netmask 0
       ether 0:14:4f:c:a1:ef
:1000g2: flags=1000802<BROADCAST,MULTICAST,IPv4> mtu 1500 index 4
       inet 0.0.0.0 netmask 0
       ether 0:14:4f:c:a5:d6
e1000g3: flags=1000802<BROADCAST, MULTICAST, IPv4> mtu 1500 index 5
       inet 0.0.0.0 netmask 0
       ether 0:14:4f:c:a5:d7
e1000g4: flags=1000802<BROADCAST,MULTICAST,IPv4> mtu 1500 index 6
       inet 0.0.0.0 netmask 0
       ether 0:14:4f:c:a1:4e
e1000g5: flags=1000842<BROADCAST,RUNNING,MULTICAST,IPv4> mtu 1500 index 1
       inet 0.0.0.0 netmask 0
       ether 0:14:4f:c:a1:4f
e1000g6: flags=1000802<BROADCAST,MULTICAST,IPv4> mtu 1500 index 7
       inet 0.0.0.0 netmask 0
       ether 8:0:20:b6:ce:94
1000g7: flags=1000802<BROADCAST,MULTICAST,IPv4> mtu 1500 index 8
       inet 0.0.0.0 netmask 0
```

Dans la sortie citée en exemple ci-dessus :

- L'entrée el 000g# de la première colonne fait référence à l'interface nommée de façon logique Solaris. Cette première colonne identifie les noms logiques affectés par Solaris aux interfaces réseau.
- L'entrée ether #:#:#:# de la seconde colonne (troisième ligne) fait référence au nom d'adresse MAC physique du port réseau.

Par exemple :

L'adresse MAC physique de l'interface réseau nommée Solaris e1000g0 est 0:14:4f:c:al:ee.

- 4 Enregistrez l'information dans un fichier ou consignez-la par écrit.
- 5 Pour lancer le script de configuration système lorsque vous êtes prêt, tapez sys-unconfig(1M) sur la ligne de commande.

Cette commande restaure la configuration du système avec ses paramètres d'usine.

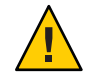

Attention – La commande sys-unconfig(1M) interrompt le système et restaure les paramètres d'usine. N'exécutez cette commande que si vous êtes prêt à reconfigurer votre système.

Par exemple :

```
# sys-unconfig
WARNING
This program will unconfigure your system. It will cause it
to revert to a "blank" system - it will not have a name or know
about other systems or networks.
This program will also halt the system.
Do you want to continue (y/n) ?
```

Le système se réinitialise et le script de configuration s'exécute.